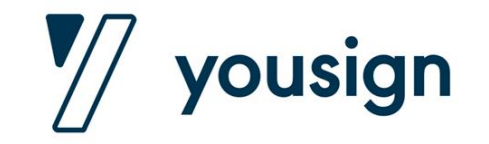

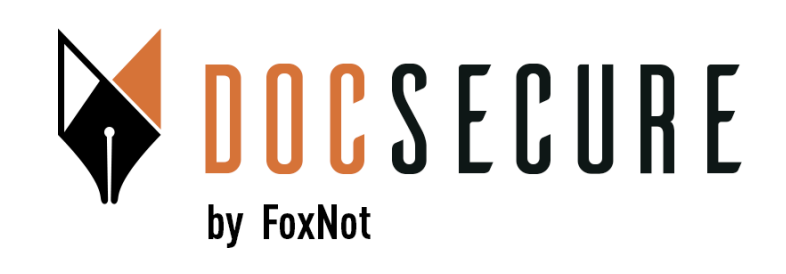

# Guide d'utilisation de la plateforme Yousign

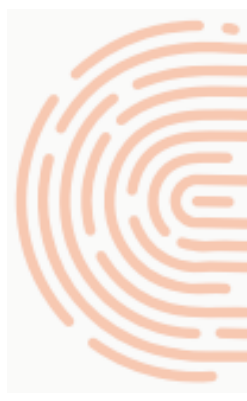

Signer un document électroniquement suite à une invitation par votre notaire

Juin 2024

#### **Utilisation de la signature électronique**

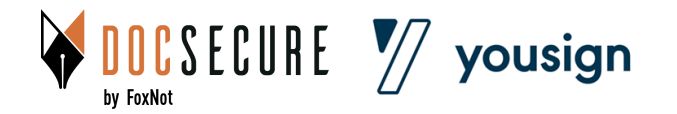

#### Vous allez recevoir un mail de Yousign à l'initiative de votre notaire pour signer un document électroniquement

- Pour signer les documents, vous devez vous munir d'un smartphone et d'un document d'identité
- Vérifiez que votre connexion via votre mobile est suffisamment bonne
- Lors de la signature, vos informations seront vérifiées et validées par Intelligence Artificielle
- Nb : si vous n'avez rien reçu, pensez à vérifier dans vos indésirables (spams)

Page 3 à 12: signer sans votre identité enregistrée > lorsque vous n'avez jamais réalisé de vérification d'identité via Yousign ou

Page 13 à 17: signer avec votre identité enregistrée > lorsque vous avez déjà réalisé une vérification d'identité via Yousign et que vous l'avez enregistré comme cela vous est proposé.

by FoxNot by FoxNot yousign

Nathan, Votre notaire "Notaires DocSecure" vous invite à signer un document Boite de réception ×

Yousign pour Votre notaire "Notaires DocSecure" <notifications@yousign.app>

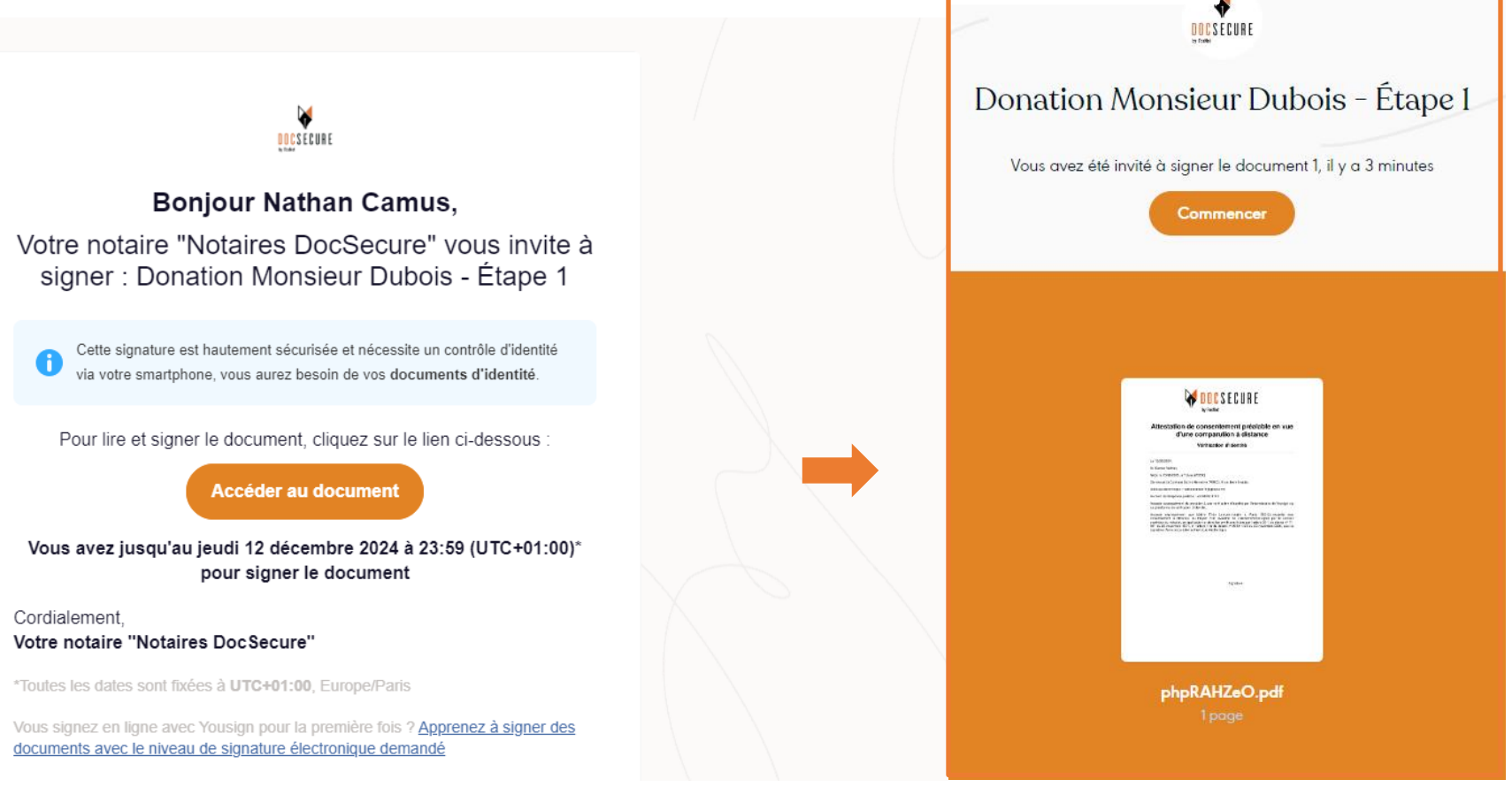

Vous recevez un mail de Yousign à l'initiative de votre notaire Cliquez sur <u>Accéder au document</u>, puis <u>Commencer</u>

#### Étape 1/10

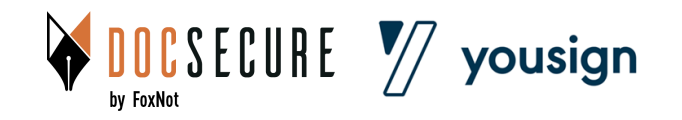

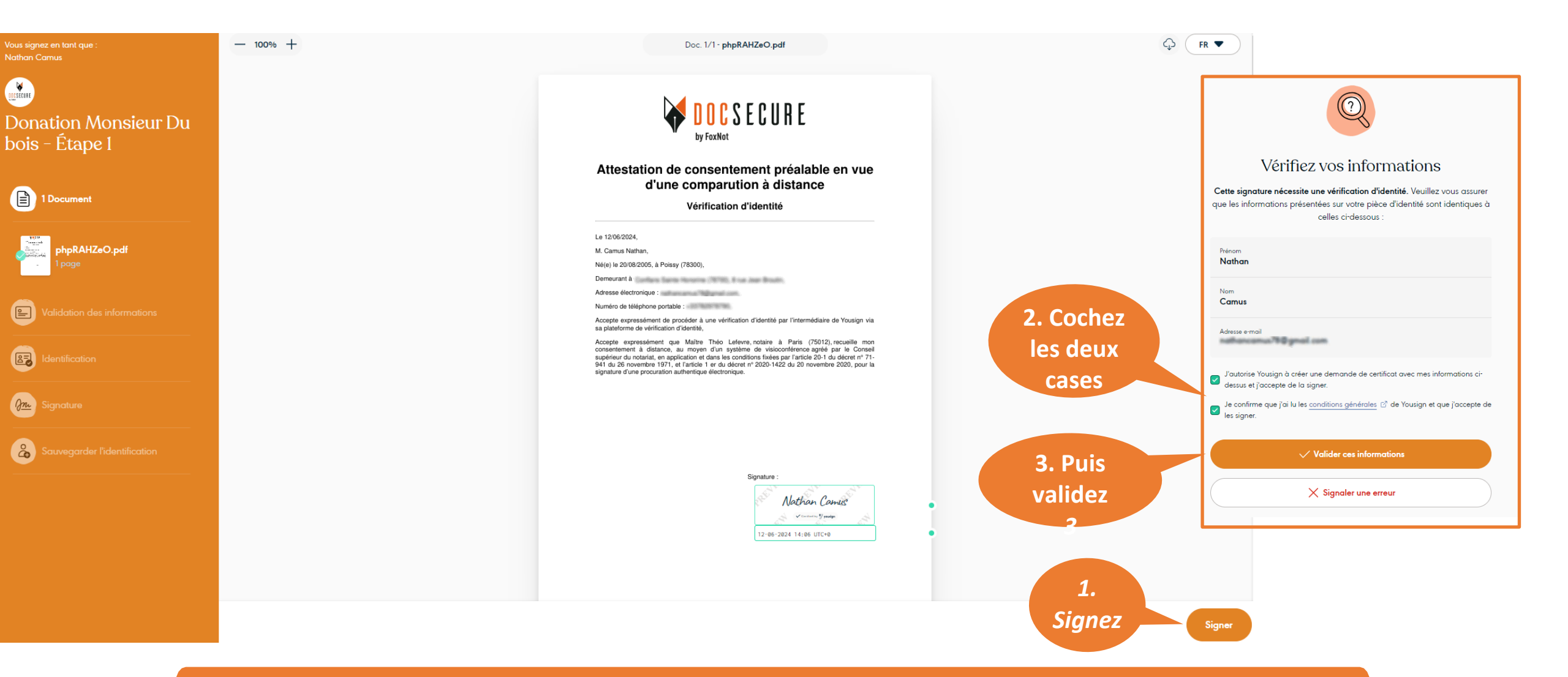

Cliquez sur <u>Signer</u>, puis sur la page *«vérifiez vos informations»* cochez les deux cases, puis cliquez sur <u>Valider ces informations</u>

Étape 2/10

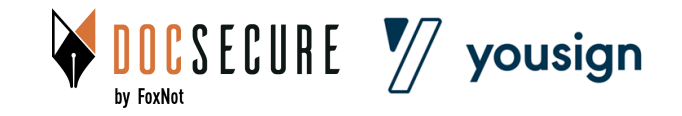

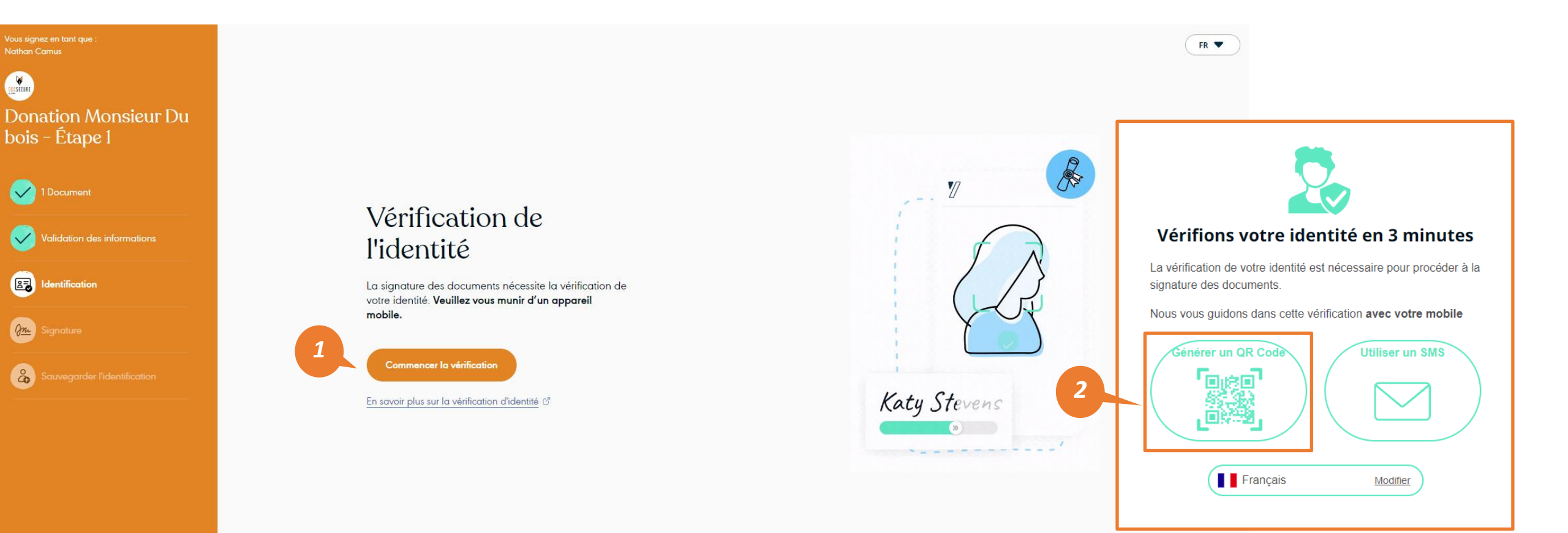

### Cliquez sur <u>Commencez la vérification</u>, puis sur la page «Vérifions votre identité en 3 minutes» cliquez sur <u>Générer un QR Code</u>

Étape 3/10

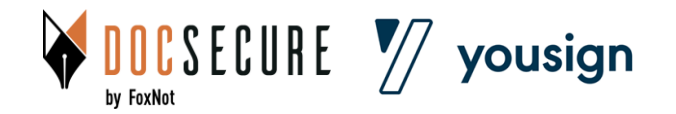

灯 yousign

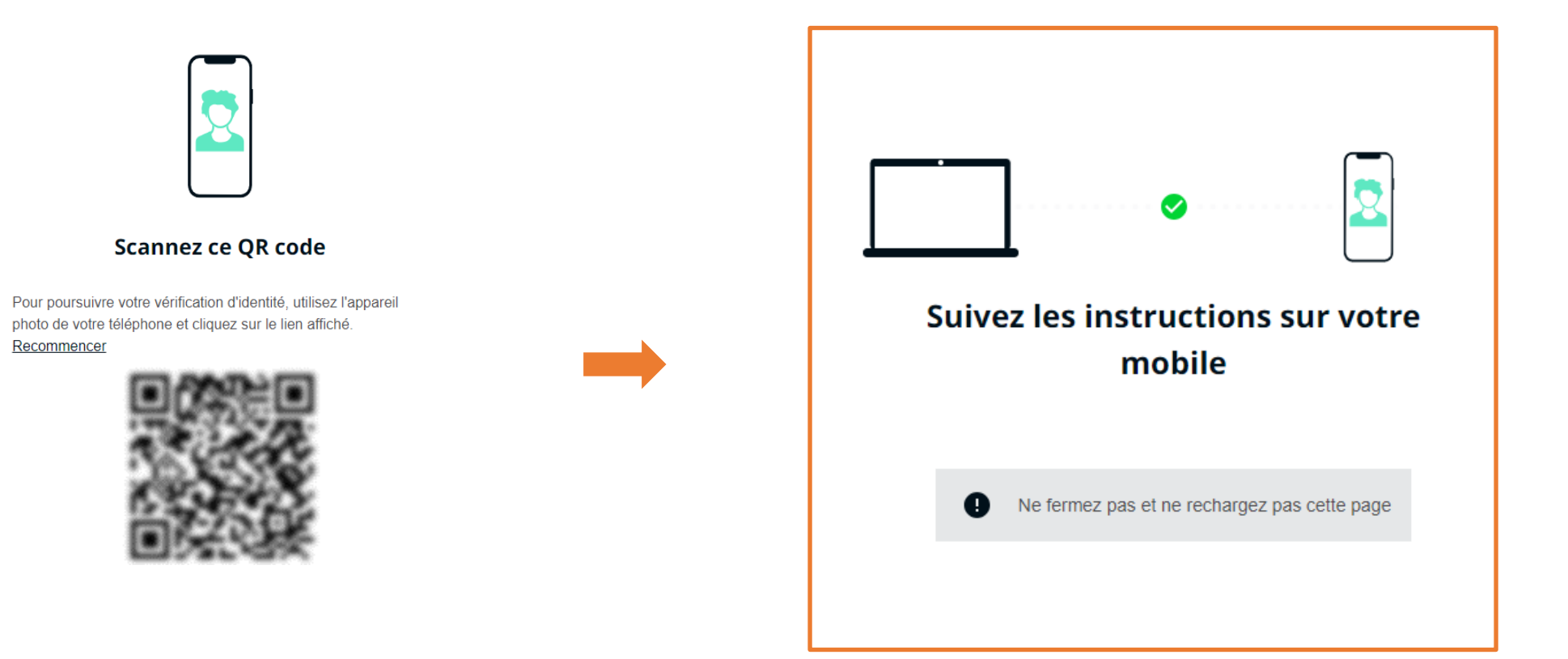

## Une fois le QR code scanné avec votre téléphone, continuer la procédure de signature sur votre téléphone

Étape 4/10

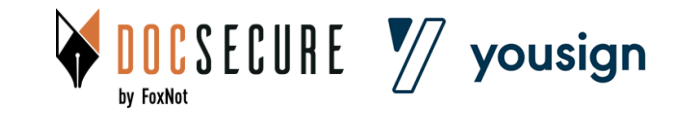

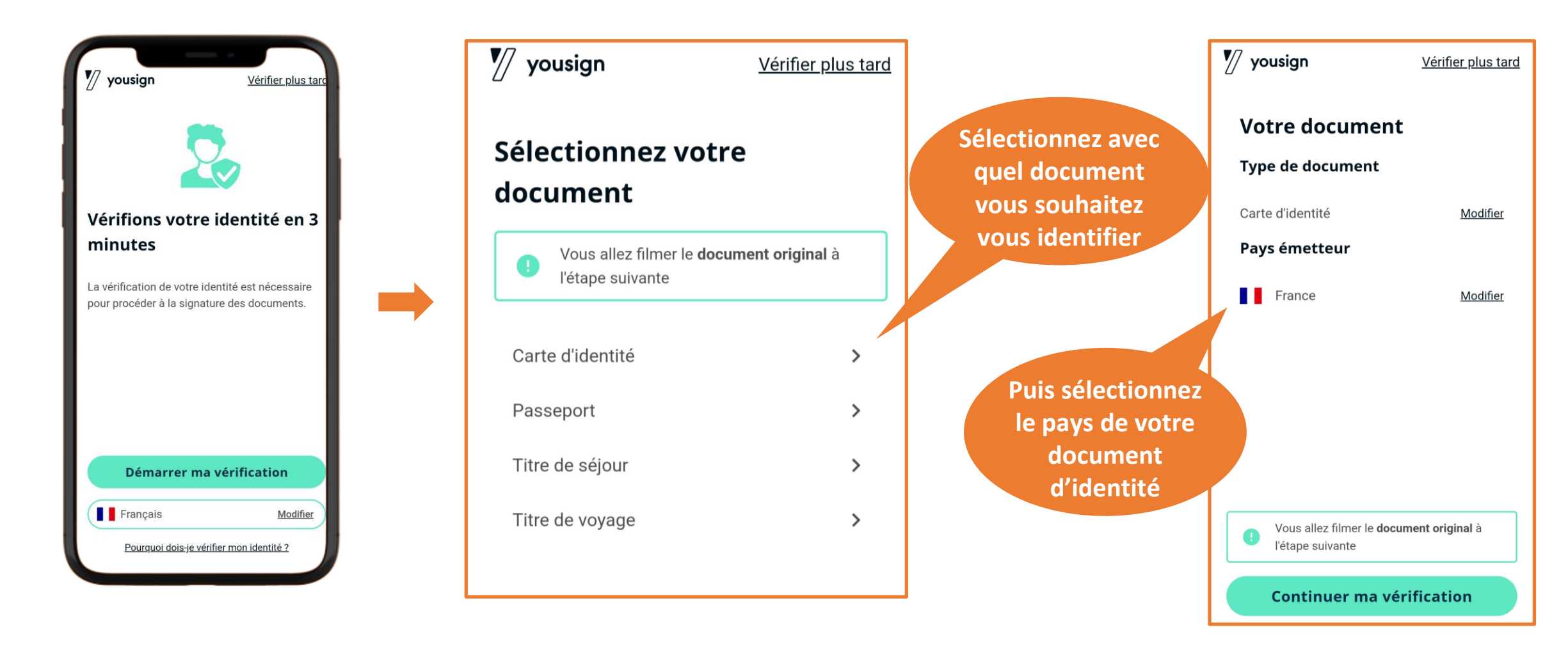

Le processus continue désormais sur votre téléphone, cliquez sur <u>Démarrer ma</u> <u>vérification</u> et acceptez les conditions. Sélectionnez votre document et le pays émetteur.

Étape 5/10

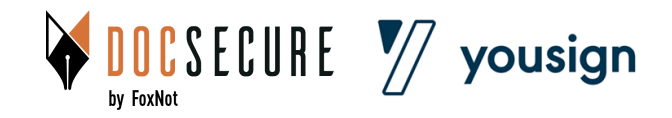

Étape 6/10

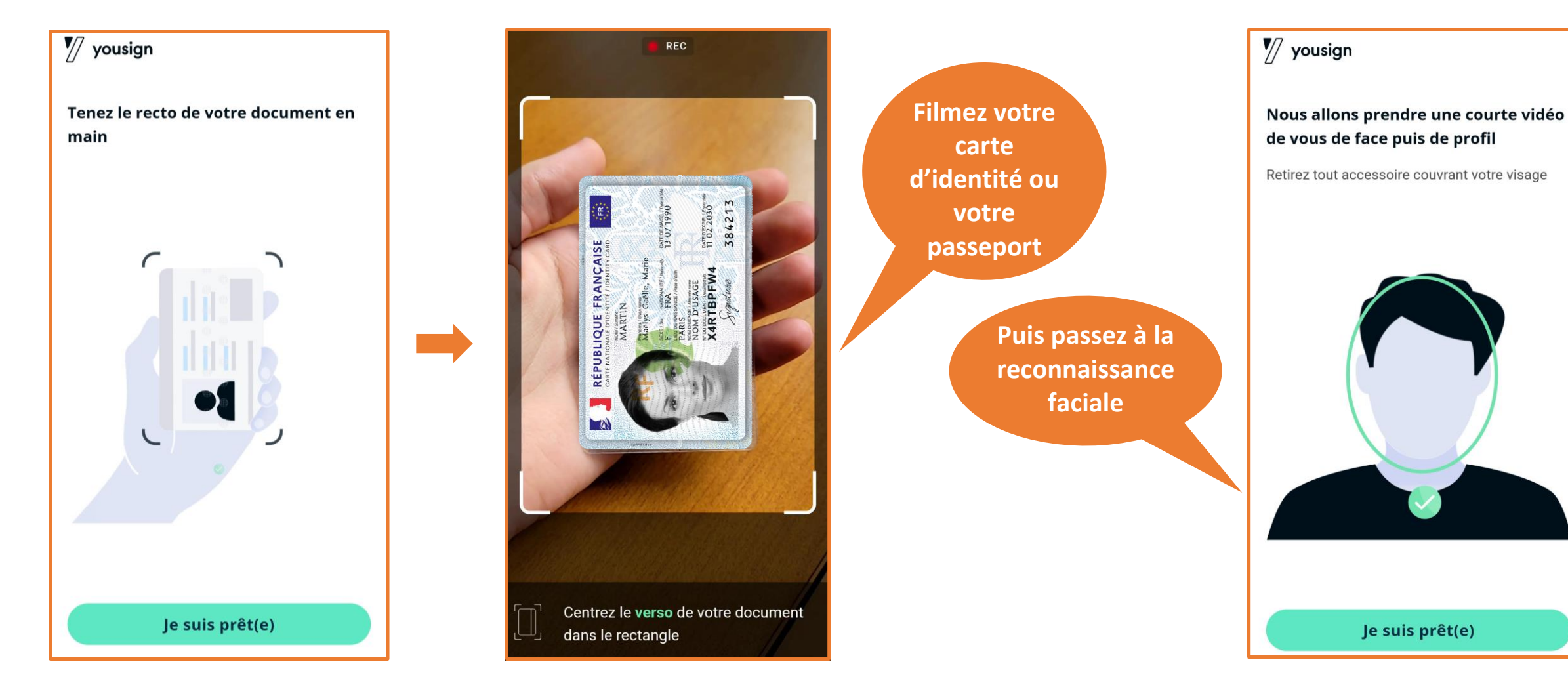

Suivez les différentes étapes du processus sur votre téléphone

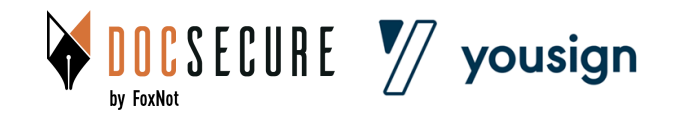

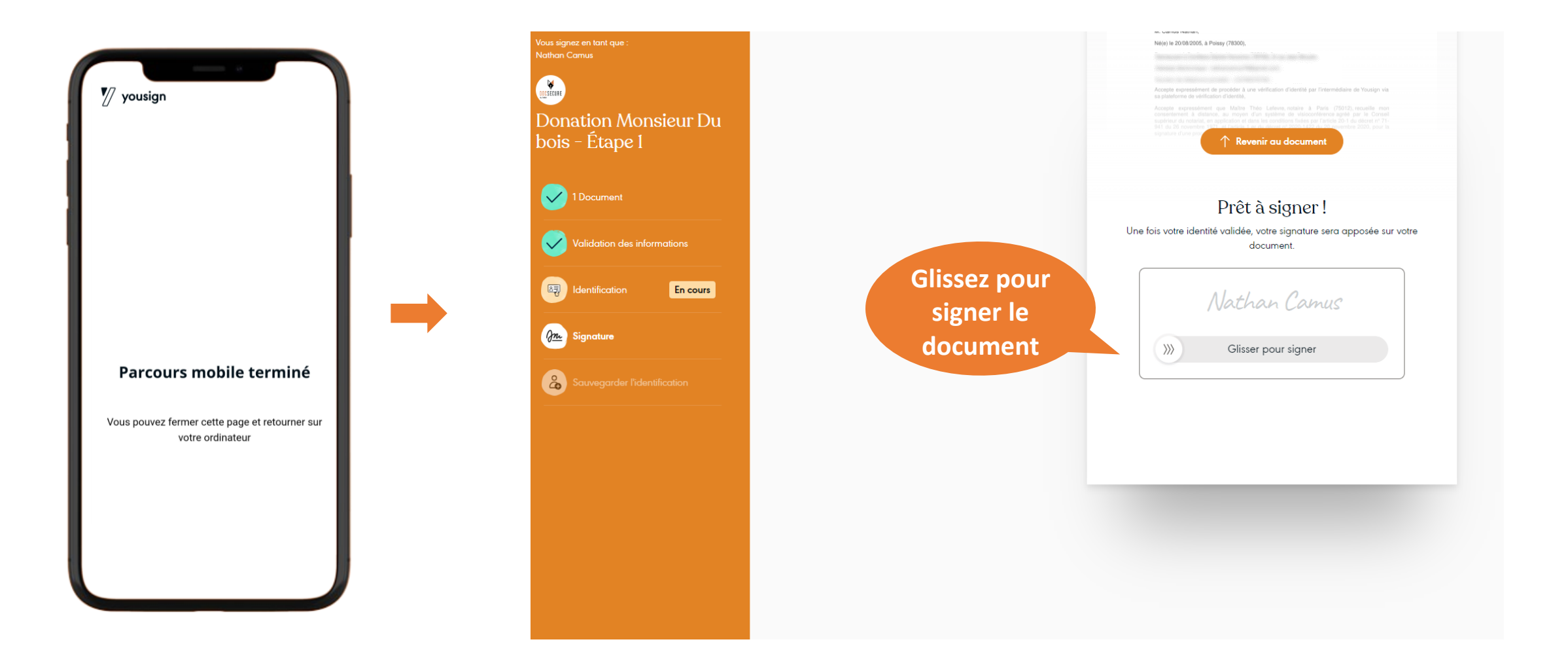

Une fois les 2 étapes précédentes réalisées, il vous est proposé de retourner sur votre ordinateur (ou smartphone) pour signer le document

Étape 7/10

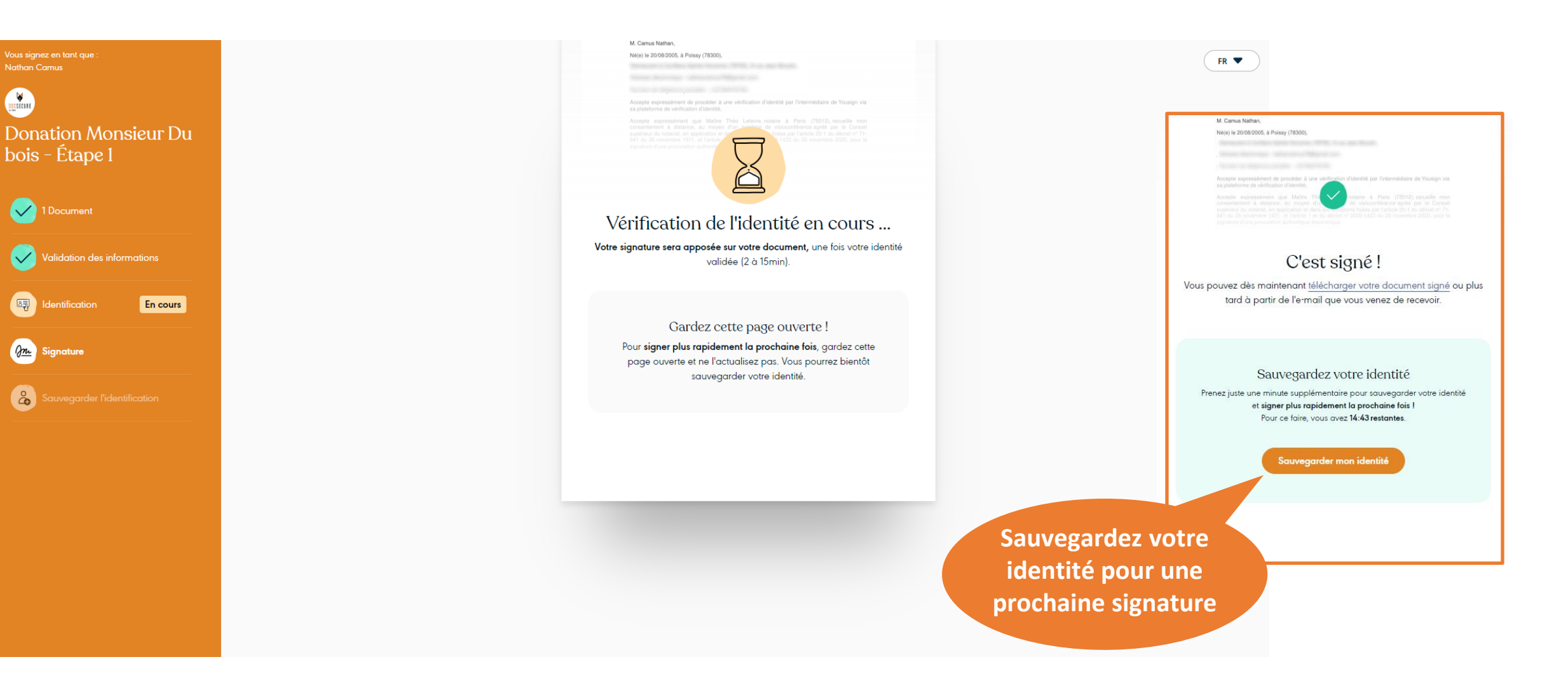

Attendez quelques minutes afin que vos informations soient vérifiées <u>IMPORTANT : n'oubliez pas de sauvegarder votre identité pour de prochaines signatures</u>

Étape 8/10

VOCSECURE **yousign** 

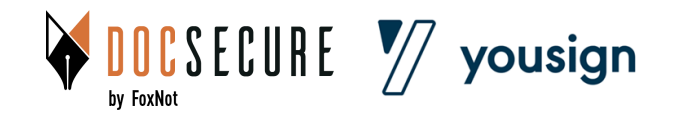

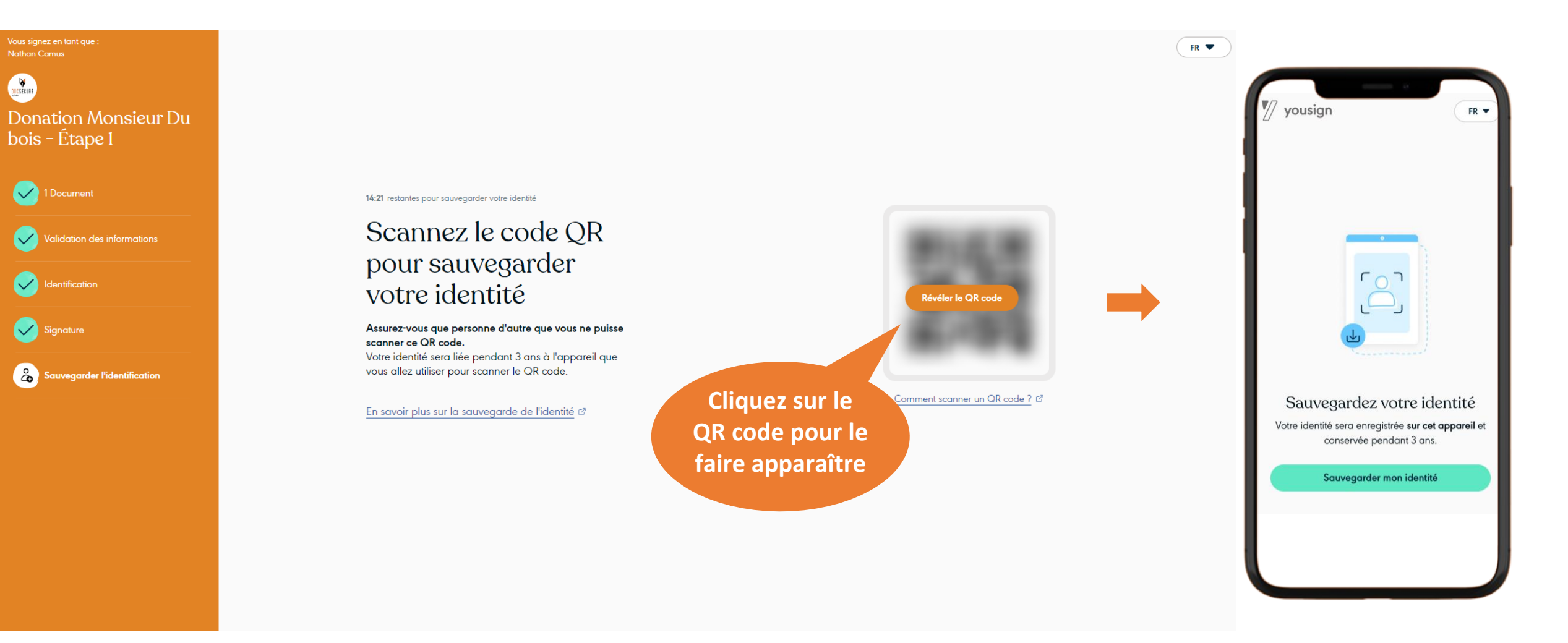

#### Scannez le QR code avec votre téléphone

Cliquez sur <u>Sauvegarder mon identité</u>, votre identité est désormais enregistrée

Étape 9/10

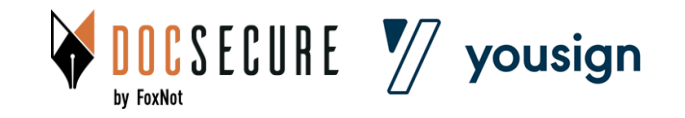

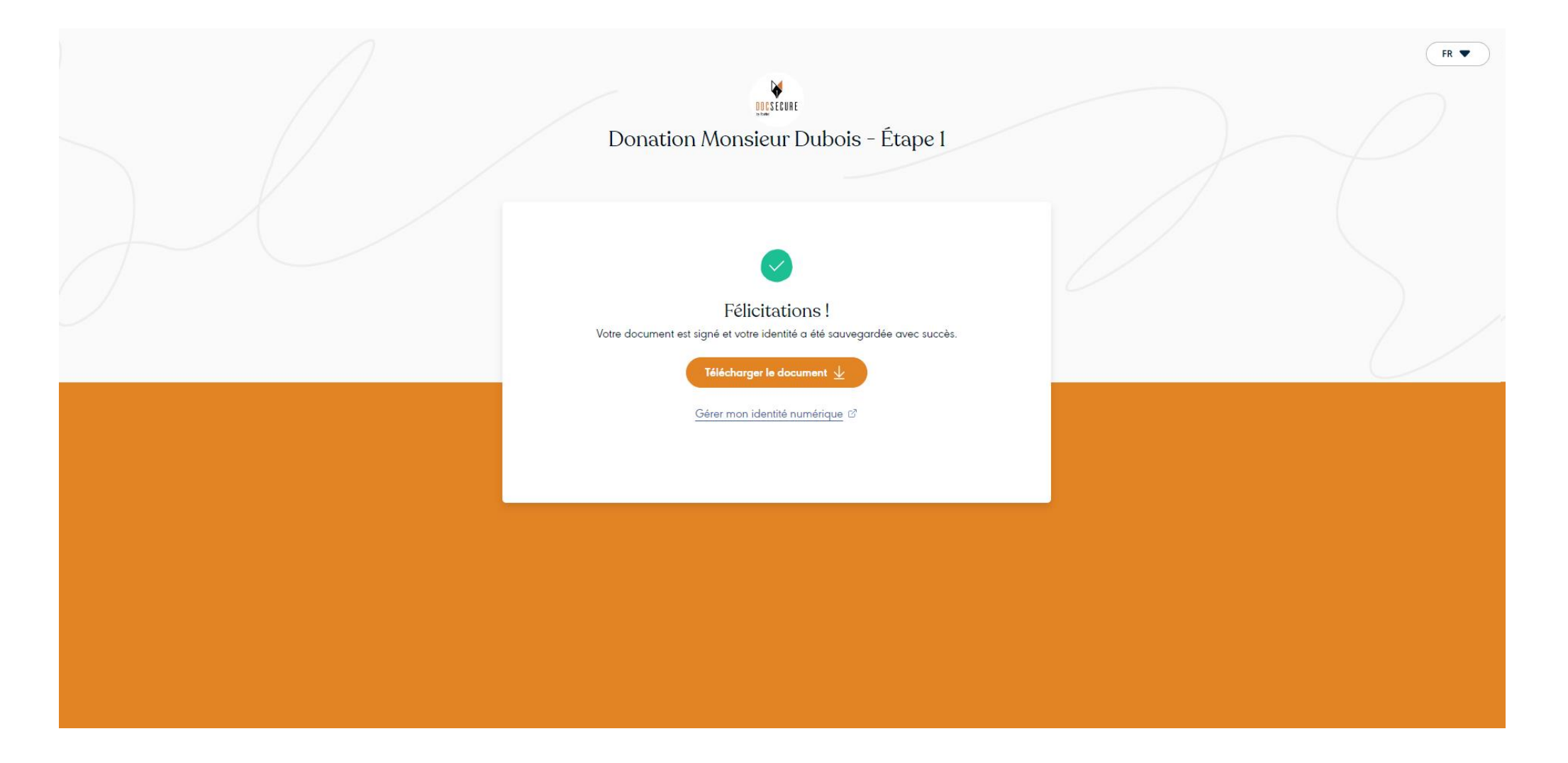

Votre document est signé et envoyé automatiquement à votre notaire Vous pouvez télécharger le document signé en cliquant sur <u>Télécharger le document</u>

Étape 10/10

Nathan, Votre notaire "Notaires DocSecure" vous invite à signer un document Boîte de réception ×

Yousign pour Votre notaire "Notaires DocSecure" <notifications@yousign.app>

A moi 👻

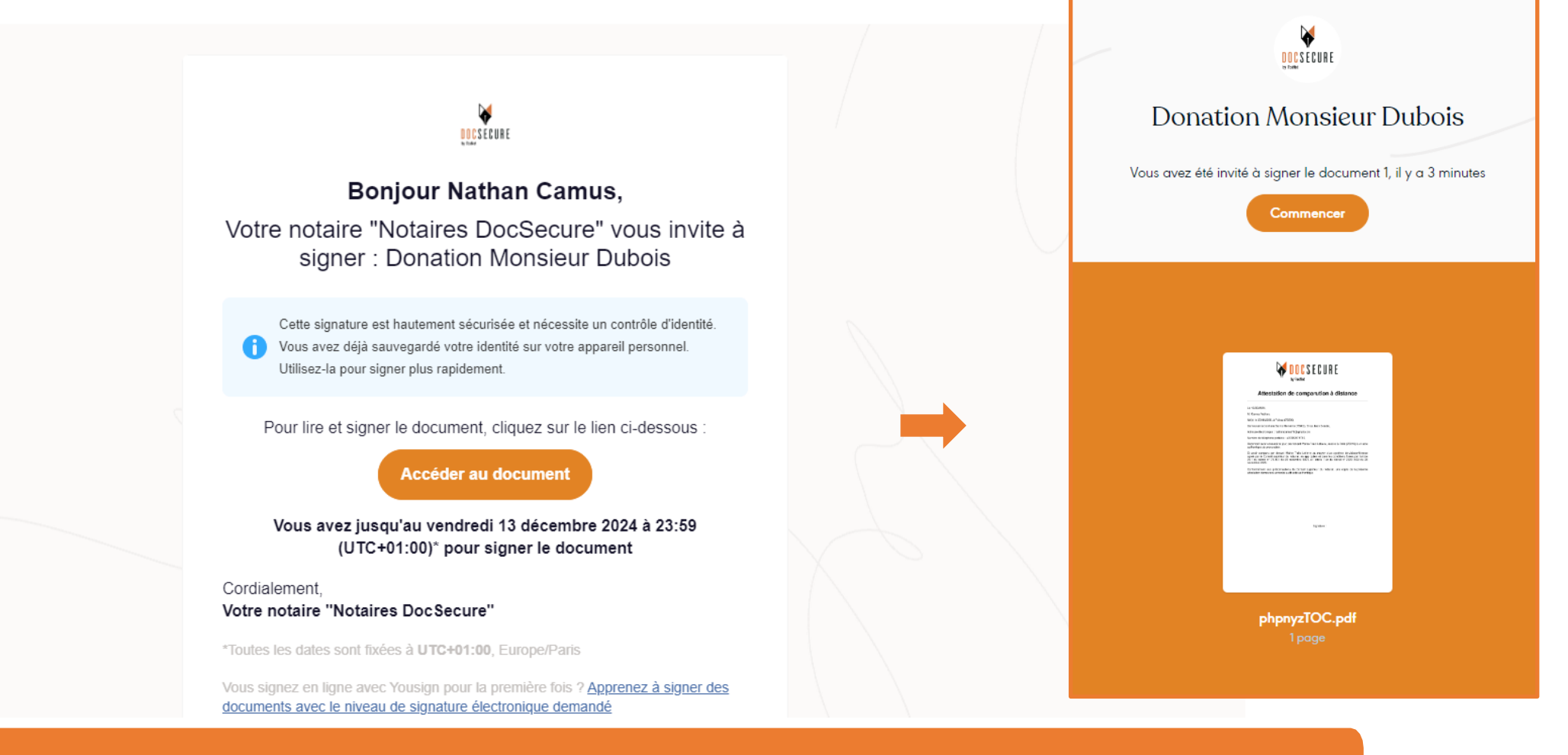

Vous recevez un mail de Yousign à l'initiative de votre notaire Cliquez sur <u>Accéder au document</u>, puis <u>Commencer</u>

#### Étape 1/5

VOCSECURE Vyousign

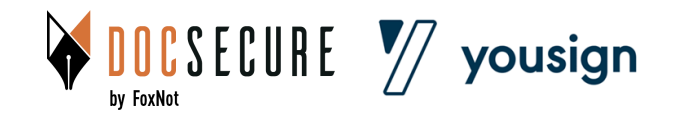

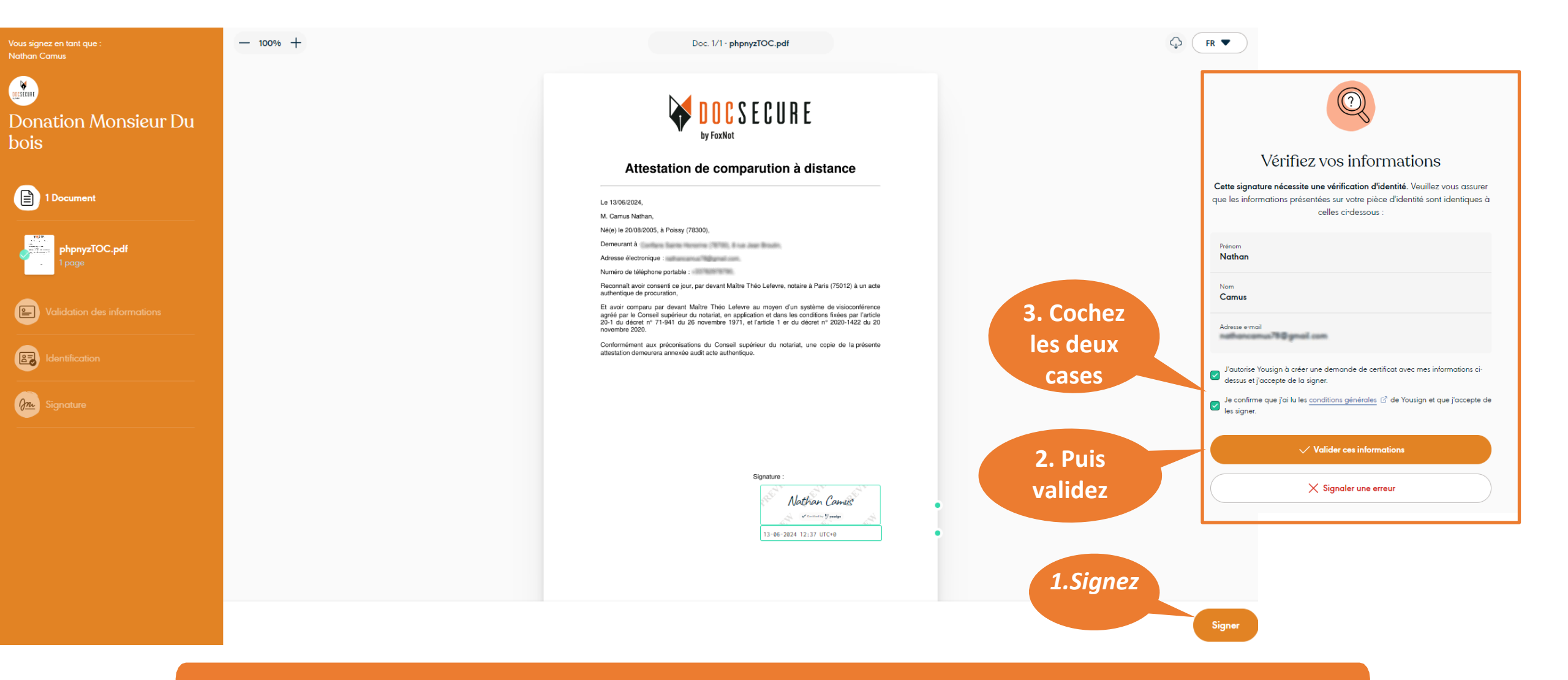

Cliquez sur <u>Signer</u>, puis sur la page *«vérifiez vos informations»,* cochez les deux cases, puis cliquez sur <u>Valider ces informations</u>

Étape 2/5

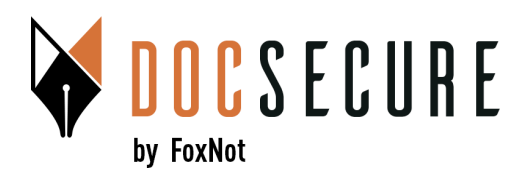

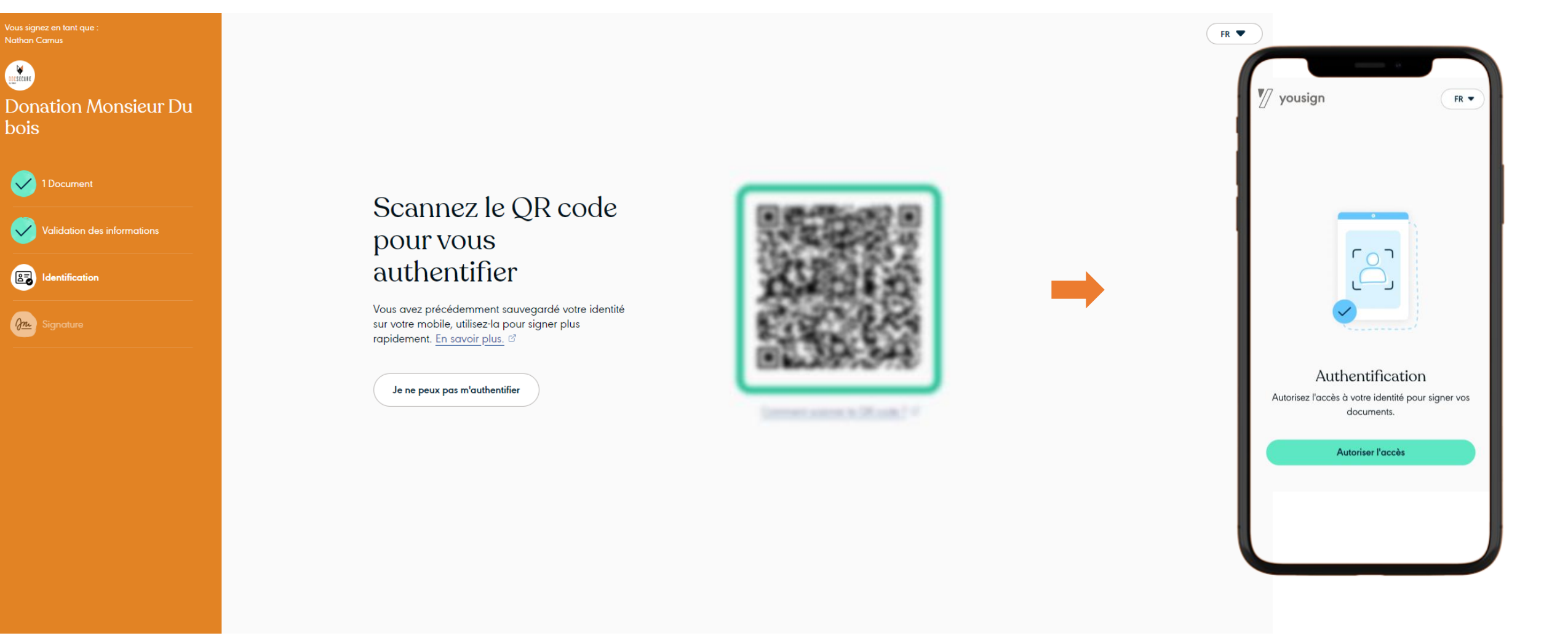

Scannez avec votre téléphone le QR code, puis Autoriser l'accès

Étape 3/5

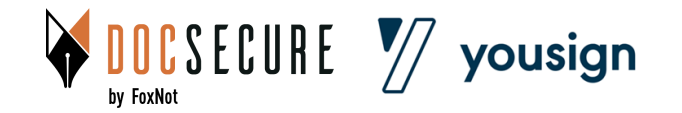

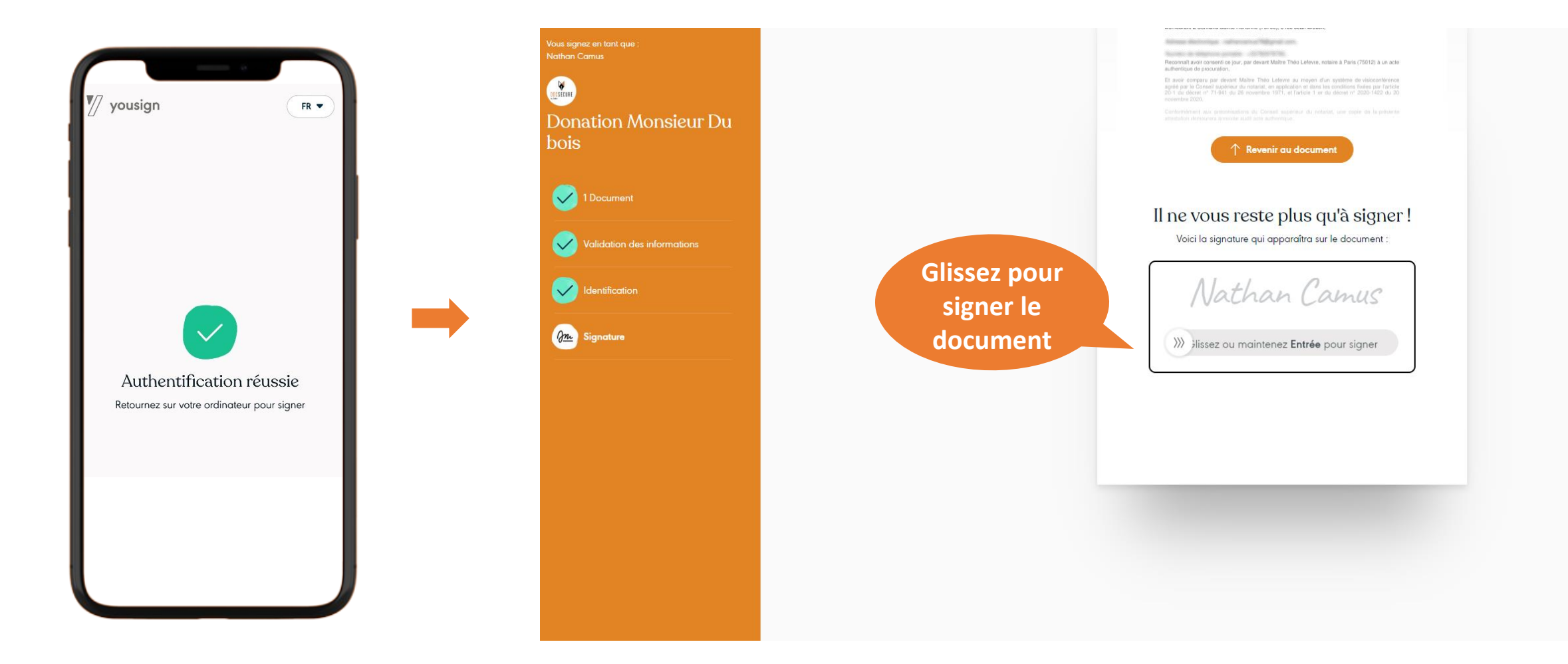

Une fois l'authentification réussie, vous pouvez retourner sur votre ordinateur (ou votre smartphone) et signer le document

Étape 4/5

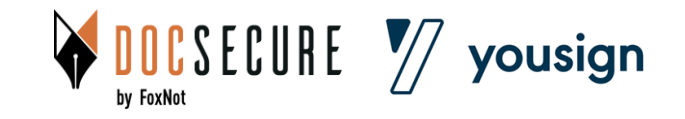

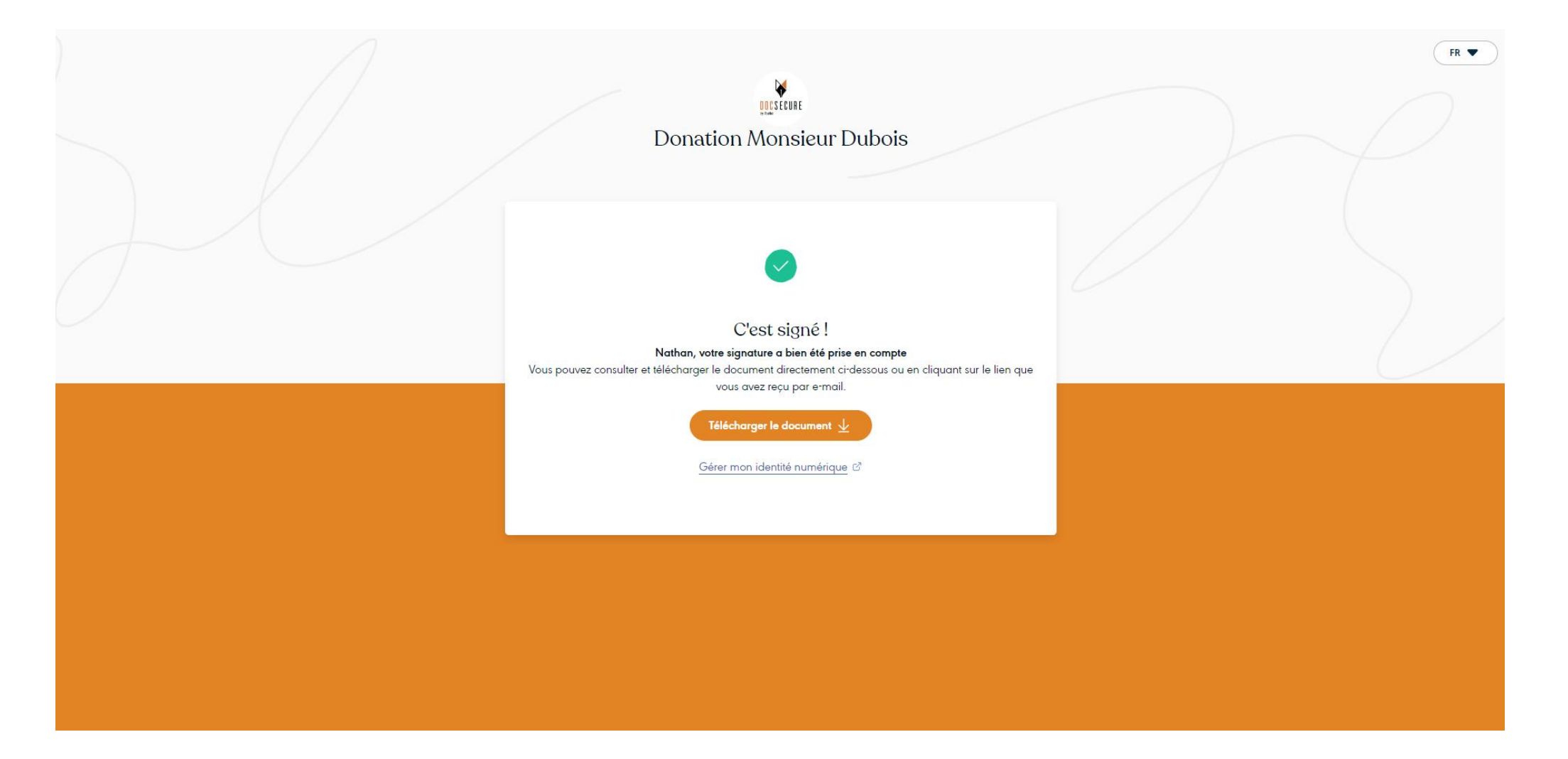

Votre document est signé et envoyé automatiquement à votre notaire Vous pouvez télécharger le document signé en cliquant sur <u>Télécharger le document</u>

Étape 5/5

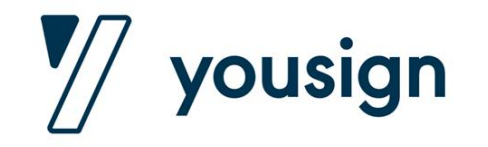

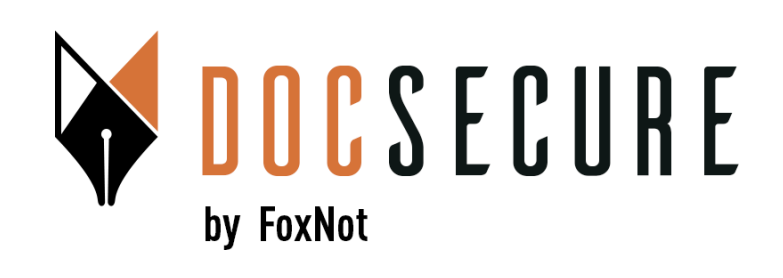

#### Merci ! Pour plus d'information, contactez-nous : <u>contact@foxnot.com</u>

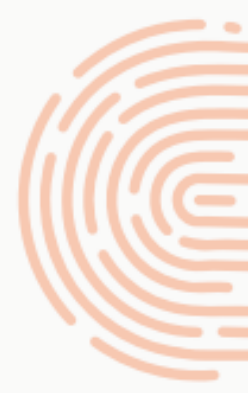

Juin 2024